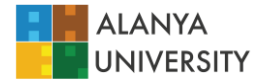

## Alanya University Graduate School Online Application Guide\*

- **1.** On <u>https://enstitu.alanyauniversity.edu.tr/en</u> page, click on "Application Guide" from the Application Tab to reach the application announcement page.
- 2. Please click on the relevant link on the Application Guide page to access the application main screen.

| ALANYA<br>ÜNIVERSITESI                                                                                                    | INTERNATIONAL WEEK HAKKIMIZDA ~ ADAY ÖĞRENCİ U                                                                                       | LUSLARARASI İLİŞKİLER - AKADEMİK - MERKEZLER -                                                                                   |
|----------------------------------------------------------------------------------------------------|----------------------------------------------------------------------------------------------------|----------------------------------------------------------------------------------------------------|
| LİSANSÜSTÜ EĞİTİM<br>Başvuru Kılavuzu                                                                                                    | ENSTİTÜSÜ                                                                                                    | Ana Sayfa / Başnaru / Başnaru Kılavazu                                                                                           |
|                                                                                                    |                                                                                                    | ର୍ବ DUYURULAR                                                                                                    |
| 222000                                                                                                    |                                                                                                    | 2024-2025 AKADEMİK YILI GÜZ DÖNEMİ<br>LİSANSÜSTÜ PROGRAMLARA<br>BAŞVURULAR BAŞLADI<br>I 05 Temmuz 2024                           |
| Üniversitemiz Lisansüstü Eğitim Enstitlüsünür<br>yarıyılı için öğrenci alımı yapılacaktır. Lisansü:<br><b>Ağustos 2024</b> tarihleri arasında yapılacaktır. | Yüksek Lisans Programlarına 2024 – 2025 Akademik yılı güz<br>stü programlara başvurular ve kayıt işlemleri <b>02 Mayıs 2024 – 29</b> | 2023-2024 Bahar Dönemi Kayıtlı Değerli<br>Öğrencimiz, Kimlik Kartlannızı Enstitüden<br>Teslim Alabilirsiniz.<br>(1) 14 Mart 2024 |
| Başvuru kılavuzuna ulaşmak için lütfen burayı                                                                                                    | tiklayınız.                                                                                                    | 2023 – 2024 BAHAR DÖNEMİ LİSANSÜSTÜ<br>PROGRAMLARA ÖĞRENCİ ALIMI                                                                 |
| Başvuru linki aşağıda paylaşılmıştır.                                                                                                    |                                                                                                    |                                                                                                    |
| https://sis.alanyauniversity.edu.tr/oibs/ina_                                                                                                    | app/                                                                                                    | TÜMÜNÜ GÖR                                                                                                    |

3. Application Link: <u>https://sis.alanyauniversity.edu.tr/oibs/ina\_app/</u>

|   | Alanya Üniversitesi                                                                                                    | l |
|---|----------------------------------------------------------------------------------------------------|---|
| < | Englah<br>F-Porta / T.C. Kinlik / Pasaport No / Yabano Uyruk No<br>pfre<br>Soferen Longtar<br>Soferen Longtar<br>Soferen Longtar<br>Tren bir hesap olqtar<br>Sonn Bildr |   |
|   | Ozurum Agmak (pri Kalan Size 0458                                                                                                    |   |

Create a new account by clicking on the Yeni Bir Hesap Oluştur (Create a New Account) link and log in to the system.

\* The Graduate School Application Guide is for informational purposes only, all responsibility for applications belongs to the candidates.

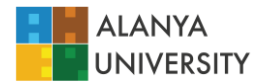

4. Application Main Screen

|                                                            | ≣ - (net t\bigsvalazon) 🔗 🚱 |                                                                                                    |   |                                                                                                    |         |                                                                                                    |   | €€                                                     |   |
|------------------------------------------------------------|-----------------------------|----------------------------------------------------------------------------------------------------|---|----------------------------------------------------------------------------------------------------|---------|----------------------------------------------------------------------------------------------------|---|--------------------------------------------------------|---|
| TEST Alanya Üniversitesi                                   | 0                           | En Son Yayımlanan Aktif İlan<br>2024-2025 Alademik Yılı Güz Yarıyılı Lisansüstü<br>Başıurusu<br>🗣 İlan Metni | 0 | Süresi Dolan Son İlan<br>2004-2005 Mademik Yili Gür Yaryılı Usansüssü<br>Uluslararası (Yabano Uyruklu) Oğrenci Başıvurusu<br>O İlan Metni | =       | Başvuru Yapmadığım Son İlan<br>2024-2025 Nəademik Yili Güz Yanyılı Lisansüstü<br>Başısırusu<br>O İlan Metni | ₽ | Son Yaptığım Başvuru<br><sub>Yok</sub><br>D İlan Metni |   |
| Cappondarim CSonuçlar Bayoru Sonuçlar Doline Kəxt idemləri | @                           | Aktif İlan Sayısı<br>1                                                                                       |   | Aktif İlanda Program Sayısı<br>8                                                                                                    | ?       | Henüz Sonuçlanmamış<br>Başvurularım<br>O                                                                    | O | Sonuçlanmış Başvurularım<br>O                          |   |
| C Profil                                                   | Genel [                     | Duyurular                                                                                                    |   | -                                                                                                    | Yapılan | Son İşlemler                                                                                                |   |                                                        | - |
| 🗆 İletişim Bilgileri                                       |                             |                                                                                                    |   |                                                                                                    |         |                                                                                                    |   |                                                        |   |
| ⊟ Şişke çeğişter                                           |                             |                                                                                                    |   |                                                                                                    |         |                                                                                                    |   |                                                        |   |
|                                                            |                             |                                                                                                    |   |                                                                                                    |         |                                                                                                    |   |                                                        |   |

Click on Başvurular / Yayımlanan İlanlar (Applications / Published Announcements) in the left menu.

## 5. Published Announcements

|                          |                                         |               |                     |               |                |          | * | ⇔ |
|--------------------------|-----------------------------------------|---------------|---------------------|---------------|----------------|----------|---|---|
| ALANYA<br>UNIVERSITESI   | Yayımlanan İlanlar                      |               |                     |               |                |          |   |   |
| TEST Alanya Üniversitesi | Enstitü                                 | Tũmủ          | * Başvuru Tipi      |               | Túmú           |          |   | ¥ |
|                          | - Ìan Adi                               |               | Soru/Sorun İletişim | Başvuru Durum |                |          |   |   |
| 盟 Başvurular 🔥           | 2024-2025 Akademik Vik Gin Varwit Lican | sichi Roosena |                     |               | (), İlan Metri | Rw       |   |   |
| 🗆 Yayımlanan İlanlar     | courtered by a court of the range court | una anger man |                     |               | © barroom      |          |   |   |
| 🗆 Başvurularım           |                                         |               |                     |               |                | $\smile$ |   |   |
| 🖻 Sonuçlar 🔥             |                                         |               |                     |               |                |          |   |   |
| 🗆 Başıvuru Sonuçları     |                                         |               |                     |               |                |          |   |   |
| □Online Kayıt İşlemleri  |                                         |               |                     |               |                |          |   |   |
| 📽 Profil 🖍               |                                         |               |                     |               |                |          |   |   |
| 🗆 Kimlik Bilgileri       |                                         |               |                     |               |                |          |   |   |
| 🗆 İletişim Bilgileri     |                                         |               |                     |               |                |          |   |   |
| ⊑Şifre Değiştir          |                                         |               |                     |               |                |          |   |   |
|                          |                                         |               |                     |               |                |          |   |   |

Select the announcement that is suitable for you.

6. After selecting the application, there are programmes you can choose from in the menu below. Log in to the programme that suits you with **Yeni Başvuru Ekle** (Add New Application)

|                          |                                                                                                    |                                                         |                           |             | A C+                |  |  |
|--------------------------|----------------------------------------------------------------------------------------------------|---------------------------------------------------------|---------------------------|-------------|---------------------|--|--|
| ALANYA                   | 2024-2025 Alademik His Gizi Yanyik Lisamisini Bapurusu igin Terch Edilebilezek Program Ad 0, Ara / Bul 0 jptal |                                                         |                           |             |                     |  |  |
| TEST Alanya Üniversitesi | Enstitui                                                                                                    | Program                                                 | Başvuru Başlangıç - Bitiş | Ilan Tarihi | $\frown$            |  |  |
| <b>M</b> Annual III      | Lisansüstü Eğitim Eristitüsü                                                                                   | Gastronomi ve Mutfak Sanatları (YL) (Tezli)             | 02.05.2024-29.08.2024     | 19.09.2024  | ③ Yeni Başvuru Ekle |  |  |
| Discontinuar indu        | Lisansüstü Eğitim Eristitüsü                                                                                   | Gastronomi ve Mutfak Sanatlan (YL) (Tezli) (İngilizce)  | 02.05.2024-29.08.2024     | 19.09.2024  | ④ Yeni Başvuru Ekle |  |  |
|                          | Lisansüstü Eğitim Enstitüsü                                                                                    | Gastronomi ve Mutfak Sanatlan (YL) (Tezsiz)             | 02.05.2024-29.08.2024     | 19.09.2024  | Yeni Başvuru Ekle   |  |  |
| Asonutar                 | Lisansüstü Eğitim Enstitüsü                                                                                    | Gastronomi ve Mutfak Sanatlan (YL) (Tezsiz) /İngilizce) | 02.05.2024-29.08.2024     | 19.09.2024  | Yeni Başvuru Ekle   |  |  |
| El Rassuru Sonuclan      | Lisansüstü Eğitim Enstitüsü                                                                                    | Mimarlik (YL) (Tezil)                                   | 02.05.2024-29.08.2024     | 19.09.2024  | Yeni Başvuru Ekle   |  |  |
| 🗆 Online Kavt Islemleri  | Lisansüstü Eğitim Enstitüsü                                                                                    | Mimarlik (YL) (Tezli) (Ingilizce)                       | 02.05.2024-29.08.2024     | 19.09.2024  | Yeni Başvuru Ekle   |  |  |
| E Profil                 | Lisansüstü Eğitim Enstitüsü                                                                                    | Mimarlik (YL) (Tezsiz)                                  | 02.05.2024-29.08.2024     | 19.09.2024  | Yeni Başvuru Ekle   |  |  |
| □ Kimlik Bilgileri       | Lisansüstü Eğitim Enstitüsü                                                                                    | Sosyal Medya ve Dijital Betişim (YL)                    | 02.05.2024-29.08.2024     | 19.09.2024  | 🕀 Yeni Başvuru Ekle |  |  |
| 🗆 iletişim Bilgileri     |                                                                                                    |                                                         |                           |             | $\smile$            |  |  |
|                          |                                                                                                    |                                                         |                           |             |                     |  |  |

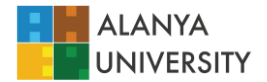

7. Fill in your information by following the steps on the Application Page and complete your application by confirming. Make sure that you fill in all mandatory fields and upload all required documents to the system.

| Image: Section Control       Description Control       Description Contr                                                                                                    |                          |                                              |                                                                                                    |  |  |  |  |
|----------------------------------------------------------------------------------------------------|--------------------------|----------------------------------------------|----------------------------------------------------------------------------------------------------|--|--|--|--|
| TET Aaryo Orversion       Genel Asplanatal         Bioparla       Source bioparla         Organization       Source bioparla         Organization       Source bioparla         Organizatioparla       Source bioparla <th>ALANYA<br/>Chaves sites</th> <th>Başvuru Durumu<br/>Başvuru Henüz Tamamlanmadı</th> <th>2024-2025 Akademik Yılı Güz Yanyılı Lisansüktü Başpurusu<br/>1. Terch) Gastronomi ve Mutfak Sanatları (YL) (Tesli) / Gastronomi ve Mutfak Sanatları (YL) (Tesli)</th>                                                                                                    | ALANYA<br>Chaves sites   | Başvuru Durumu<br>Başvuru Henüz Tamamlanmadı | 2024-2025 Akademik Yılı Güz Yanyılı Lisansüktü Başpurusu<br>1. Terch) Gastronomi ve Mutfak Sanatları (YL) (Tesli) / Gastronomi ve Mutfak Sanatları (YL) (Tesli)                                                                                                    |  |  |  |  |
| Responder       Image: Service Processing Processing Procesing Procesing Procesproceport Processing Procesproces Procesproces                                        | TEST Alanya Üniversitesi |                                              | Genel Açıklamalar                                                                                                    |  |  |  |  |
| gl Spyrus Inn     in Creation Stagling       Gl Spyrus Inn     in Creation Stagling       Gl Spyrus Inn     in Creation Stagling                                                                                                    | 🗄 Başvurular 🔥           | 🕞 Genel Başvuru Açıklamaları                 | Bepurur Tarih Aralig : 02.05.2024 00:00-29.08.2024 23:59                                                                                                    |  |  |  |  |
| Closed     Closed     Closed <th>🗆 Yayımlanan İlanlar</th> <th>🖓 Başvuru İlanı</th> <th>Ran Tarihi : 19.09.2024 23.59</th>                                                                                                    | 🗆 Yayımlanan İlanlar     | 🖓 Başvuru İlanı                              | Ran Tarihi : 19.09.2024 23.59                                                                                                    |  |  |  |  |
| Conception       Image: Conception       Description       Description<                                                                                                    | 🗆 Başvurularım           | 🗊 Kimlik Bilgileri                           | Değerli öğrenci adayları,                                                                                                    |  |  |  |  |
| Control Biglion     Control Biglion     C     | 🗠 Sonuçlar 🖍             | O have a start of                            | Universitemit 2024 - 2025 egitim öğretim yılı Online Başuuru Sistemine Hog Geldiniz!                                                                                                    |  |  |  |  |
| Control top top top top top top top top top top                                                                                                    | Başvuru Sonuçları        | (A) lietişim Bilgileri                       | Bapuru iplemleri sırasında, belirli bir süre aşırınından sonra sistem otomatik olarak oturumunuzu sonlandırmaktadır. Bu nedenle, başıvuru iplemlerinize başlamadan önce, sisteme yüklenmesi zorunlu olan belgelerinizi hazırlamayı unutmayınız (IPEG                                                                                                    |  |  |  |  |
| Checket       BALES Bigleri       Sourdamen (pm. 402 331 36 86 / 1983 satebndem vegs Whatakge +40 332 17 09 81 vgs ensimu@deinpsunnenziy.ekuz zdreindem ulagabilinatus:         Checket       Macunyles Biglieri       Bagelar dires:       Alarya Cheventais         Calindan Bigliori       Debiglieri       Bagelar dires:       Alarya Cheventais         Calindan Bigliori       Debiglieri       Bagelar dires:       Alarya Cheventais         Calindan Bigliori       Debiglieri       Bagelar dires:       Alarya Cheventais         Calindan Bigliori       Debiglieri       Bagelar dires:       Alarya Cheventais         Calindan Bigliori       Debiglieri       Bagelar dires:       Alarya Cheventais         Calindan Bigliori       Debiglieri       Bagelar dires:       Manya Cheventais         Calindan Bigliori       Debiglieri       Debiglieri       Bagelar dires:         Reventiones to av Onto Application Sprace for the spontanop tores: to are sprace the documents that must be uploaded to the upsen (m. PEG or FDF         Krimen av Onto execting 20 MB.       Krimen av or docuster) you can the a server of the 202 313 66 0/1983 for the hazage at r033 31 cm 00 /1983 for the hazage at r033 31 cm 00 /1983 for the spontanop more:         We reht program Tarchieri       We reht program tarchieri to area dire secting 20 MB.         Mines to endowers:       Manya Chevela Bigliori (jin TAldsynz)         O Genel Expror                                                                                                    | 🗆 Online Kayıt İşlemleri | 🗟 Başvuru Bilgileri                          | veya PDF formaanda ve 25 MBI agmayacak şekilde):                                                                                                    |  |  |  |  |
| Image: Image:                 | Serofii 🔨                | E ALES Bilgileri                             | Sonularini (pr. +92 242 513 69 69 / 1983 telefondan veya WhatsApp +90 322 177 69 91 veya entstru@alanyauniversity.edu.tr adresindan ulapabilirsiniz.                                                                                                    |  |  |  |  |
| Caliform Biglet     Delayer     Lameatrial Egem Contracts Mode/Right       Cycle colgrer     Delayer     Derayers to gene of the splitters rouge of the splitters rouge of the sp                                                                           | 🗆 Kimlik Bilgileri       | R Mezunivet Rilnileri                        | wegen en unersa.<br>Alarva Üniversitesi                                                                                                    |  |  |  |  |
| C Sledgeler  C Sledgeler  C Sledgeler  C Safarna Bilgeler  C Safarna Bilgeler  C Safa | 🗆 İletişim Bilgileri     | a meeniger ongien                            | Lisensüstü Eğetim Ensetbisü Müdürlüğü                                                                                                    |  |  |  |  |
| Caligns Biglieri     Caligns Biglieri     Cali     | □ Sifre Değistir         | D Belgeler                                   |                                                                                                    |  |  |  |  |
| • Alg: Reference Biglieri       Welcome sour Online Agalicanso System for International Solvets on for Analyse University!         • Alg: Reference Biglieri       Derivate Biglieri         • Reference Biglieri       Derivate Biglieri         • Program Terchieri       Derivate Agalicanso System for International Solvets on for Analyse University!         • Program Terchieri       Derivate Agalicanso System for International Solvets on for Analyse University         • Program Terchieri       Derivate Agalicanso System for International Solvets on for Analyse University         • Program Terchieri       Derivate Agalicanso System for International Solvets on for Agalicanso System for International Solvets on for Agalicanso System for Agalicanso System for Internatis Solvetse         • Geneet E                                                                                                    |                          | 🗓 Çalışma Bilgileri                          | Dear prospective students,                                                                                                    |  |  |  |  |
| Constraints and a support of the application process, the given numerical type you due there starting your application process, do not forget to prepare the documenta that must be uploaded to the system in (FIG or FOD     Constraints), you can seek us at *00 242 313 86 90 / 1983 or Whaskip at +00 322 1770 99 For enstruit-galesystemicestry eduar     Constraints), we are nearly us +00 242 313 86 90 / 1983 or Whaskip at +00 322 1770 99 For enstruit-galesystemicestry eduar     Constraints), we are nearly us +00 242 313 86 90 / 1983 or Whaskip at +00 322 1770 99 For enstruit-galesystemicestry eduar     Constraints), we are nearly us +00 242 313 86 90 / 1983 or Whaskip at +00 322 1770 99 For enstruit-galesystemicestry eduar     Constraints), we are nearly us and success.     Constraints     Constraints), we are nearly used at access.     Constraints     Constraints), we are nearly used at access.     Constraints, and access.     Constraints, and access.     Co     |                          | -b" Referans Bilgileri                       | Welcome to our Online Application System for International Students for the 2024-2025 academic year at Alanya University!                                                                                                    |  |  |  |  |
| SR Program Terchleri Remov Monadowsky 20 Mag Permov Monadowsky 20 Mag Permov Monadowsky 20 Mag Permov Monadowsky 20 Mag Permov Monadowsky 20 Mag Permov Monadowsky 20 Mag Permov Mag Permov Mag Permo |                          |                                              | During the application process, the system automatically logs you out after a certain period of time. Therefore, before starting your application process, do not forget to prepare the documents that must be uploaded to the system (in JPEG or PDF format and no reasoning a starting and the system of the system of the system |  |  |  |  |
| We web you good luck and aucress. Altarga University Unstruct of Gradues Studies                                                                                                    |                          | 盒 Program Tercihleri                         | irmar and no exceeding 20 mills.<br>Irmar and no exceeding 20 mills.<br>Irrander information value and neeth us at +90 242 513 69 69 / 1985 or WhatsAno. at +90 552 177 09 91 or enstitud@atemauthensity.edu.tr.                                                                                                    |  |  |  |  |
| Alanga Ukhwarang<br>Instruct of Graduate Soudies<br>() Genet Bagnunga Alt Detagle Bilgiller kjin TAldoginz<br>() Kaydet ve lierle Devaar Etmok kjin "Kaydet ve lierle" Batonunu TAldoginz                                                                                                    |                          |                                              | We wish you good luck and success.                                                                                                    |  |  |  |  |
| Gened Saprunya Ait Detayle Bilgider (yn Tâldgynz     Bilgider (yn Tâldgynz     Deware Etmek (yn "Kayldet ve lierle" Butanunu Tâldgynz                                                                                                    |                          |                                              | Alanya University<br>Institute of Graduats Studies                                                                                                    |  |  |  |  |
| 88 Kaydet ve lierte Devam Ermek için "Kaydet ve lierle" Butonunu Tiklayınız                                                                                                    |                          |                                              | 🕐 Genel Bapuruya Alt Detayle Bilgilar (pin Tikloyunz                                                                                                    |  |  |  |  |
|                                                                                                    |                          |                                              | 8 Kaydet ve lierle Devam Eimek igin 'Kaydet ve Barle' Butonunu Tiklaynuz                                                                                                    |  |  |  |  |
| Başvuruda sunduğum belgelerin, orjinal belgelerie bir uyumsuzluğunun söz konusu olması halınde, bir hak iddlasında bulunmayacağımı ve hakkımda yasal işlemlerin yapılmasını kabul ve taahhüt ediyonum. Bilgilerinizi ve gereğini arz ederim.                                                                                                    |                          |                                              | Bapuruda sundujum beigelerin, orjinai beigelerie bir uyumsuzlugunun söz konusu olmasi halinde, bir hak iddiasında bulunmayacağımı ve hakkımda yasal işlemlerin yapılmasını kabul ve taahhüt<br>ediyorum. Bilgilerinizi ve gereğini arz ederim.                                                                                                    |  |  |  |  |
| Gizhilik/Kipisel Verilerin Korunnası Politikası ve Aydınlatma Metni'ne buradan ulaşabilirsiniz                                                                                                    |                          |                                              | Gizlilli/RQisel Verilerin Korunması Politikası ve Aydınlatma Metn'i'ne buradan ulaşabilirsiniz                                                                                                    |  |  |  |  |